## To update parents' details and emergency contact information for a student:

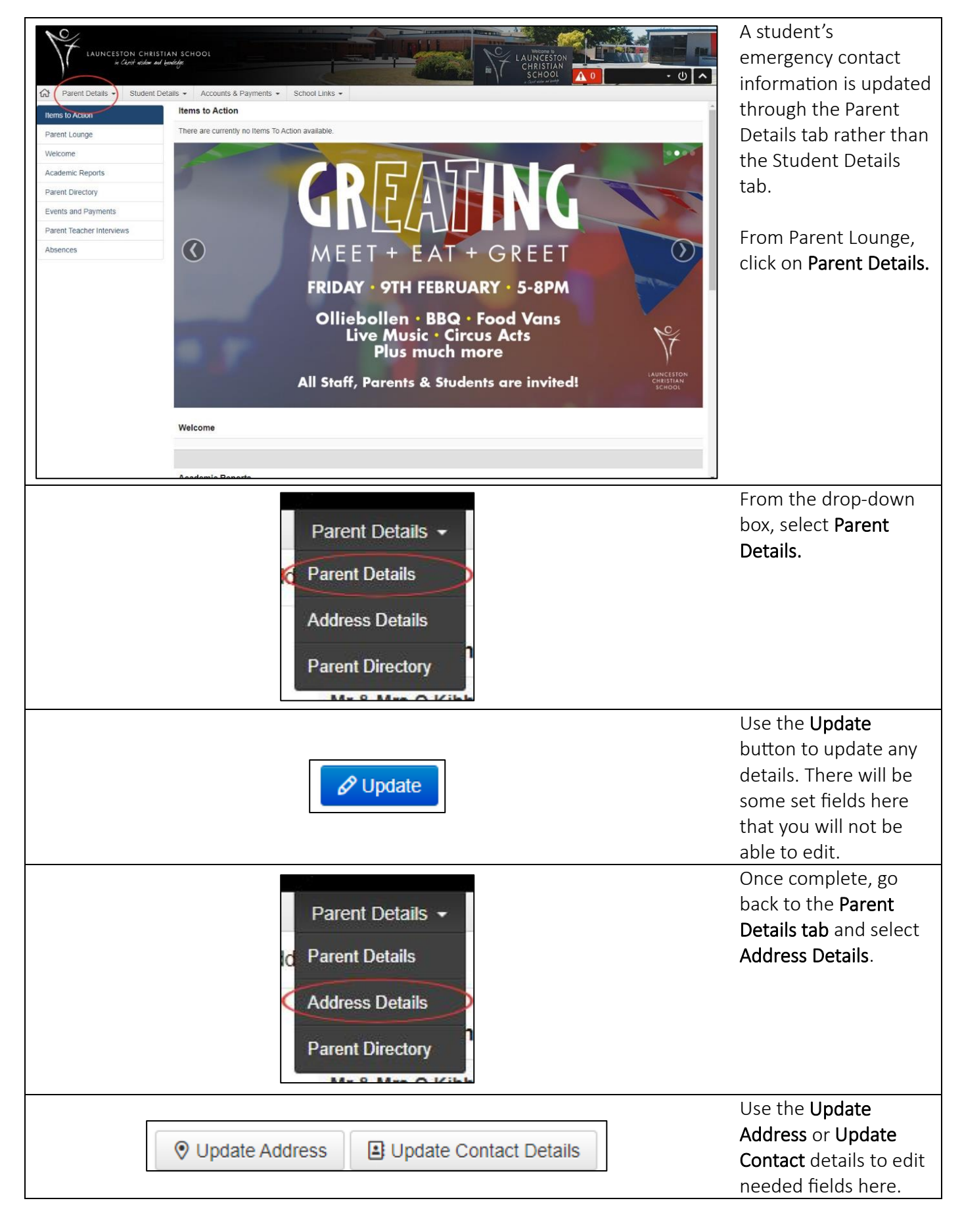

| Alt emergency 1   |                  | Add Address     Add Contact Details | You can also scroll<br>down to add more |
|-------------------|------------------|-------------------------------------|-----------------------------------------|
| Alt emergency 2   | No Details Found |                                     | emergency contacts if needed.           |
|                   | No Details Found |                                     |                                         |
| P/CG1 Residential |                  | Add Address Add Contact Details     |                                         |
|                   | No Details Found |                                     |                                         |
| P/CG2 Residential |                  | Add Address Add Contact Details     |                                         |
|                   | No Details Found |                                     |                                         |